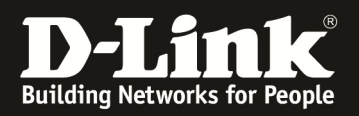

## **Grundlegende Informationen zur Einrichtung des Portforwardings beim DSR-1000N (FW 1.04B13).**

#### Szenario:

Client/Benutzer aus dem Internet möchte auf einen Server im lokalem Netzwerk hinter einem DSR-1000N zugreifen. (In diesem Beispiel soll auf die HTTP Weboberfläche eines Webservers zugegriffen werden, dieser läuft auf Port 1996 (Standard Port 80).)

#### 1.) WAN Status prüfen und ggfls. Internetverbindung herstellen

| WAN1 Information       |                                         |
|------------------------|-----------------------------------------|
| MAC Address:           | 00:18:E7:CD:69:52                       |
| IPv4 Address:          | 192.168.30.2 / 255.255.255.252          |
| IPv6 Address:          | fe80::218:e7ff:fecd:6952 / 64           |
| Wan State:             | UP                                      |
| NAT (IPv4 only):       | Enabled                                 |
| IPv4 Connection Type:  | Static IP                               |
| IPv6 Connection Type:  | Dynamic IP (DHCPv6)                     |
| IPv4 Connection State: | Connected                               |
| IPv6 Connection State: | Not Yet Connected                       |
| Link State:            | LINK UP                                 |
| WAN Mode:              | Use only single WAN port: Dedicated WAN |
| Gateway:               | 192.168.30.1                            |
| Primary DNS:           | 192.168.30.1                            |
| Secondary DNS:         | 192.168.10.1                            |
| Primary DNS(IPv6):     |                                         |
| Secondary DNS(IPv6):   |                                         |

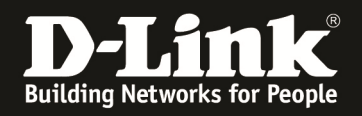

### 2.) "Custom Services" für die gewünschte Verbindung anlegen

Anmerkung: Das Anlegen von "Custom Services" ist nur dann notwendig wenn noch kein Standardservice für die Firewallregeln angelegt wurde.

| Product Page: DSR-1000N |                            |                                |                 |                 |                 | Hardware Ver | sion: A1 Firm                                      | ware Version: 1.03B12_WW                             |
|-------------------------|----------------------------|--------------------------------|-----------------|-----------------|-----------------|--------------|----------------------------------------------------|------------------------------------------------------|
| D T S                   | -1- <sup>®</sup>           |                                |                 |                 |                 |              |                                                    |                                                      |
|                         |                            |                                |                 |                 |                 |              |                                                    |                                                      |
| DSR-1000N               | SETUP                      | ADV                            | ANCED           | то              | OLS             | STA          | TUS                                                | HELP                                                 |
| Application Rules       |                            |                                |                 |                 |                 |              |                                                    | Helpful Hints                                        |
| Website Filter 🔹 🕨      | APPLICATION RULES          | i                              |                 |                 |                 |              | LOGOUT                                             | Application rules are also                           |
| Firewall Settings 🕨     | Default Outbound<br>Policy | lable port trig                | gering rules an | d allows severa | l operations on | the rules.   |                                                    | referred to as port<br>forwarding rules. Devices     |
| Wireless Settings 🕨     | Firewall Rules             | send a request to the          |                 |                 |                 |              |                                                    |                                                      |
| Advanced Network 🕨      | Custom Services            | Quitaging Ports Incoming Ports |                 |                 |                 |              | defined outgoing ports,<br>and then the configured |                                                      |
| Routing ▶               |                            | Protocol                       | Interface       | Start Port      | End Port        | Start Port   | End Port                                           | rule will open the                                   |
| Certificates            | ALGS                       | Edi                            | t De            | elete           | Add             |              |                                                    | port for the specified type                          |
| Users 🕨                 | VPN Passthrough            |                                |                 |                 |                 |              |                                                    | WAN.<br>Note that port triggering                    |
| IP/MAC Binding          |                            |                                |                 |                 |                 |              |                                                    | is not appropriate for servers on the LAN, since     |
| IPv6 🕨                  |                            |                                |                 |                 |                 |              |                                                    | there is a dependency on<br>the LAN device making an |
| Radius Settings         |                            |                                |                 |                 |                 |              |                                                    | before incoming ports are                            |
| Switch Settings         |                            |                                |                 |                 |                 |              |                                                    | More                                                 |
|                         |                            |                                |                 |                 |                 |              |                                                    | · · · · · · · · · · · · · · · · · · ·                |
| UNIFIED SERV            | ICES ROUTER                |                                |                 |                 |                 |              |                                                    |                                                      |

Klicken Sie auf Add um einen neuen Service anzulegen.

| Product Page: DSR-1000N |                            |                                   |         | Hardware Version: A1 Firm | ware Version: 1.03B12_WW                            |  |  |  |  |
|-------------------------|----------------------------|-----------------------------------|---------|---------------------------|-----------------------------------------------------|--|--|--|--|
| D-Li                    | n <b>k</b>                 |                                   |         |                           |                                                     |  |  |  |  |
| DSR-1000N               | SETUP                      | ADVANCED                          | TOOLS   | STATUS                    | HELP                                                |  |  |  |  |
| Application Rules       |                            |                                   |         |                           | Helpful Hints                                       |  |  |  |  |
| Website Filter          | CUSTOM SERVICES            |                                   |         | LOGOUT                    | You can add custom                                  |  |  |  |  |
| Firewall Settings       | This page allows a user to | add a user defined custom s       | ervice. |                           | services from here and<br>use them in your firewall |  |  |  |  |
| Wireless Settings 🛛 🕨   | Save Settings              | Save Settings Don't Save Settings |         |                           |                                                     |  |  |  |  |
| Advanced Network 🕨      |                            | Plore                             |         |                           |                                                     |  |  |  |  |
| Routing <b>•</b>        | Custom Services Con        | Custom Services Configuration     |         |                           |                                                     |  |  |  |  |
| Certificates            | Name:                      | Name: Webserver_HTTP              |         |                           |                                                     |  |  |  |  |
| Users 🕨                 | Type:                      | Type: TCP 👻                       |         |                           |                                                     |  |  |  |  |
| IP/MAC Binding          | ICMP Type:                 |                                   |         |                           |                                                     |  |  |  |  |
| IPv6                    | Start Port:                | Start Port: 1996                  |         |                           |                                                     |  |  |  |  |
| Radius Settings         | Finish Port:               |                                   |         |                           |                                                     |  |  |  |  |
| Switch Settings         | <u> </u>                   |                                   |         |                           |                                                     |  |  |  |  |
|                         |                            |                                   |         |                           |                                                     |  |  |  |  |
| UNIFIED SERVICES ROUTER |                            |                                   |         |                           |                                                     |  |  |  |  |

Bitte geben Sie wie im Beispiel angegeben, die Werte für den jeweiligen Service ein und klicken Sie zum Speichern auf "Save Settings".

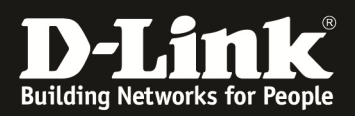

| Product Page: DSR-1000N |                                                                                                    |                                               |             | Hardware Version: A1 Firm | ware Version: 1.03B12_WW                        |  |  |  |
|-------------------------|----------------------------------------------------------------------------------------------------|-----------------------------------------------|-------------|---------------------------|-------------------------------------------------|--|--|--|
| DTO                     |                                                                                                    |                                               |             |                           |                                                 |  |  |  |
| D-Lil                   |                                                                                                    |                                               |             |                           |                                                 |  |  |  |
| DSR-1000N               | SETUP                                                                                                    | ADVANCED                                      | TOOLS       | STATUS                    | HELP                                            |  |  |  |
| Application Rules       |                                                                                                    | Operation                                     | n succeeded |                           | Helpful Hints                                   |  |  |  |
| Website Filter 🕨 🕨      | CUSTOM SERVICES                                                                                                    |                                               |             | LOGOUT                    | While common services                           |  |  |  |
| Firewall Settings       |                                                                                                    |                                               |             |                           | use known TCP/UDP/ICMP<br>ports, many custom or |  |  |  |
| Wireless Settings 🔹 🕨   | eless Settings  When you create a firewall rule, you can specify a service that is controlled by the rule Common types of require traffic to be sent services are available for selection, and you can create your own custom services. This page allows creation |                                               |             |                           |                                                 |  |  |  |
| Advanced Network 🕨      | of custom services against which firewall rules can be defined. Once defined, the new service will appear in the List of Available Custom Services table.                                                                                                    |                                               |             |                           |                                                 |  |  |  |
| Routing ►               | static ports for a unique<br>identifier and then create                                                                                                    |                                               |             |                           |                                                 |  |  |  |
| Certificates            | Name                                                                                                    | firewall rules for this user-defined service. |             |                           |                                                 |  |  |  |
| Users 🕨                 | Webserver                                                                                                    | More                                          |             |                           |                                                 |  |  |  |
| IP/MAC Binding          |                                                                                                    |                                               |             |                           |                                                 |  |  |  |
| IPv6 🕨                  |                                                                                                    | Edit                                          | Add         |                           |                                                 |  |  |  |
| Radius Settings         |                                                                                                    |                                               |             |                           |                                                 |  |  |  |
| Switch Settings         |                                                                                                    |                                               |             |                           |                                                 |  |  |  |
|                         |                                                                                                    |                                               |             |                           |                                                 |  |  |  |
| UNIFIED SERVICES ROUTER |                                                                                                    |                                               |             |                           |                                                 |  |  |  |

In der Übersicht sehen Sie den/die von Ihnen angelegten Custom Service(s).

| Product Page: DSR-1000N |                            |                                                          |                             | Hardware Ver  | sion: A1 Firm | ware Version: 1.03B12_WW                                  |  |  |
|-------------------------|----------------------------|----------------------------------------------------------|-----------------------------|---------------|---------------|-----------------------------------------------------------|--|--|
| D-Li                    | n <b>k</b>                 |                                                          |                             |               |               |                                                           |  |  |
| DSR-1000N               | SETUP                      | ADVANCED                                                 | TOOLS                       | STA           | TUS           | HELP                                                      |  |  |
| Application Rules D     |                            |                                                          |                             |               |               | Helpful Hints                                             |  |  |
| Website Filter          | APPLICATION RULES          | 5                                                        |                             |               | LOGOUT        | Application rules are also                                |  |  |
| Firewall Settings 🕨     | Default Outbound<br>Policy | able port triggering rules an                            | d allows several operations | on the rules. |               | referred to as port<br>forwarding rules. Devices          |  |  |
| Wireless Settings 🕨     | Firewall Rules             | sends send a request to the<br>Interest along one of the |                             |               |               |                                                           |  |  |
| Advanced Network 🕨      | Quetern Concisco           | defined outgoing ports,                                  |                             |               |               |                                                           |  |  |
| Routing •               | Custom Services            | Protocol Interface                                       | Start Port End Port         | Start Port    | End Port      | rule will open the                                        |  |  |
| Certificates            | ALGS                       | Edit                                                     | elete Add                   |               |               | port for the specified type<br>of traffic coming from the |  |  |
| Users 🕨                 | vi Ni assunougn            |                                                          |                             |               |               | WAN.<br>Note that port triggering                         |  |  |
| IP/MAC Binding          |                            |                                                          |                             |               |               | is not appropriate for<br>servers on the LAN, since       |  |  |
| IPv6                    |                            |                                                          |                             |               |               | there is a dependency on<br>the LAN device making an      |  |  |
| Radius Settings         |                            |                                                          |                             |               |               | before incoming ports are                                 |  |  |
| Switch Settings         |                            |                                                          |                             |               |               | More                                                      |  |  |
|                         |                            |                                                          |                             |               |               | 4                                                         |  |  |
| UNIFIED SERV            | ICES ROUTER                |                                                          |                             |               |               |                                                           |  |  |

3.) Anlegen einer Firewall Regel für den soeben angelegten "Custom Service"

Klicken Sie auf Add um eine neue Firewall Regel anzulegen.

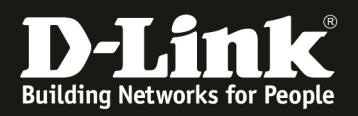

| Application Rules     |                                                       |                                                                  | Helpful Hints                                      |
|-----------------------|-------------------------------------------------------|------------------------------------------------------------------|----------------------------------------------------|
| Website Filter 🔹 🕨    | FIREWALL RULES                                        | LOGOUT                                                           | If you are not an expert                           |
| Firewall Settings     | This page allows you to add a new firewall rule or    | edit the configuration of an existing firewall rule. The details | user, we recommend not to configure firewall rules |
| Wireless Settings 🛛 🕨 | will then be displayed in the List of Available Firew | vall Rules table on the Firewall Rules page.                     | and leave the router into<br>default firewall      |
| Advanced Network 🔸    | Save Settings Don't Save Se                           | ttings                                                           | More                                               |
| Routing               | Firewall Rule Configuration                           |                                                                  |                                                    |
| Certificates          | From Zone:                                            | INSECURE (WAN) 👻                                                 |                                                    |
| Users 🕨               | To Zone:                                              | SECURE (LAN) 👻                                                   |                                                    |
| IP/MAC Binding        | Service:                                              | Webserver_HTTP 🗸                                                 |                                                    |
| IPv6                  | Action:                                               | Always Allow 🗸                                                   |                                                    |
| Radius Settings       | Select Schedule:                                      |                                                                  |                                                    |
| Switch Settings       | Source Hosts:                                         | Any 🗸                                                            |                                                    |
|                       | From:                                                 |                                                                  |                                                    |
|                       | То:                                                   |                                                                  |                                                    |
|                       | Destination Hosts:                                    | Any 👻                                                            |                                                    |
|                       | From:                                                 |                                                                  |                                                    |
|                       | То:                                                   |                                                                  |                                                    |
|                       | Log:                                                  | Never 👻                                                          |                                                    |
|                       | QoS Priority:                                         | Normal-Service 👻                                                 |                                                    |
|                       | Source NAT Settings                                   |                                                                  |                                                    |
|                       | External IP Address:                                  | WAN Interface Address                                            |                                                    |
|                       | Single IP Address:                                    |                                                                  |                                                    |
|                       | WAN Interface:                                        | WAN1 -                                                           |                                                    |
|                       | Destination NAT Settings                              |                                                                  |                                                    |
|                       | Internal IP Address:                                  | 192.168.20.252                                                   |                                                    |
|                       | Enable Port Forwarding:                               |                                                                  |                                                    |
|                       | Translate Port Number:                                | 1996                                                             |                                                    |
|                       | External IP Address:                                  | Dedicated WAN 🗸                                                  |                                                    |
|                       |                                                       |                                                                  |                                                    |

Als Quelle für die Anfragen wird das Interface "Insecure (WAN)" ausgewählt. Das Ziel für das Portforwarding ist das Interface "Secure (LAN)". Den vorher angelegten "Custom Service" hier als "Service" auswählen. Unter dem Punkt "Action" wird die Option "Always Allow" angelegt.

Bei den NAT Einstellungen wird das Ziel und das Portforwarding für das anzusprechende Gerät (hier z.B.: lokale Webserver = 192.168.20.252 und http Port = 1996) eingetragen.

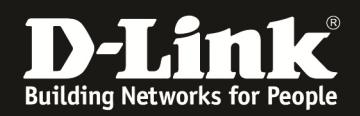

# ! ab der Firmware 1.04B13 lassen sich die Portweiterleitungen auch gezielt in vorhandene VLANs legen !

| Website Filter    | FIREWALL RULES     LOGOUT       This page allows you to add a new firewall rule or edit the configuration of an existing firewall rule. The details will then be displayed in the List of Available Firewall Rules table on the Firewall Rules page.     Save Settings       Don't Save Settings     Don't Save Settings |                                     |                                              |                         |                          |                         | GOUT<br>tails                                          | If you are not an expert<br>user, we recommend not<br>to configure firewall rules<br>and leave the router into<br>default firewall<br>configuration. |             |                                                                                                    |
|-------------------|----------------------------------------------------------------------------------------------------|-------------------------------------|----------------------------------------------|-------------------------|--------------------------|-------------------------|--------------------------------------------------------|----------------------------------------------------------------------------------------------------|-------------|----------------------------------------------------------------------------------------------------|
|                   |                                                                                                    |                                     |                                              |                         |                          |                         |                                                        |                                                                                                    |             |                                                                                                    |
| Certificates      | From Zone:                                                                                                    | conngurat                           | INSECUR                                      | E (WAN1                 | /WAN2/                   | WAN3 (                  | 3G Internet)) 💌                                        |                                                                                                    |             |                                                                                                    |
|                   | Available V                                                                                                    | ANo                                 | Defeut                                       | 2 (177.111              |                          | 11110                   |                                                        |                                                                                                    |             |                                                                                                    |
| IP/MAC Binding    |                                                                                                    | LANS.                               |                                              |                         |                          |                         |                                                        |                                                                                                    |             |                                                                                                    |
|                   | To Zone:                                                                                                    |                                     | SECURE                                       | (VLAN)                  |                          |                         |                                                        |                                                                                                    | -           |                                                                                                    |
| Radius Settings   | Available VI                                                                                                    | LANs:                               | TEST_CP<br>Default                           |                         | -                        |                         |                                                        |                                                                                                    |             |                                                                                                    |
| Captive Portal    | Service:                                                                                                    |                                     | TEST CP<br>MOBILEH                           | OTSPOT                  |                          |                         |                                                        |                                                                                                    |             |                                                                                                    |
| Switch Settings   | Action:                                                                                                    |                                     | Always Blo                                   | ock                     |                          |                         | •                                                      |                                                                                                    |             |                                                                                                    |
|                   | Select Sche                                                                                                    | dule:                               | -                                            |                         |                          |                         |                                                        |                                                                                                    |             |                                                                                                    |
|                   | Source Hos                                                                                                    | ts:                                 | Any                                          | •                       | ]                        |                         |                                                        |                                                                                                    |             |                                                                                                    |
|                   | From:                                                                                                    |                                     |                                              |                         |                          |                         |                                                        |                                                                                                    |             |                                                                                                    |
|                   | To:                                                                                                    |                                     |                                              |                         | _                        |                         |                                                        |                                                                                                    |             |                                                                                                    |
|                   | Destination                                                                                                    | Hoster                              | Amer                                         |                         | 1                        |                         |                                                        |                                                                                                    |             |                                                                                                    |
|                   | Descination                                                                                                    | nosts.                              | Arty                                         |                         |                          |                         |                                                        |                                                                                                    |             |                                                                                                    |
|                   | From:                                                                                                    |                                     |                                              |                         |                          |                         |                                                        |                                                                                                    |             |                                                                                                    |
|                   | To:                                                                                                    |                                     |                                              |                         |                          |                         |                                                        |                                                                                                    |             |                                                                                                    |
|                   | Log:                                                                                                    |                                     | Never -                                      | •                       |                          |                         |                                                        |                                                                                                    |             |                                                                                                    |
|                   | Ooe Driority                                                                                                    |                                     | Normal Co                                    | nico                    | _                        |                         |                                                        |                                                                                                    |             |                                                                                                    |
| Application Rules |                                                                                                    |                                     |                                              |                         |                          |                         |                                                        |                                                                                                    |             | Helpful Hints                                                                                                    |
| Website Filter    |                                                                                                    |                                     | Ор                                           | eration s               | ucceede                  | d                       |                                                        |                                                                                                    |             |                                                                                                    |
| Firewall Settings | FIREWALL RULE                                                                                                    | S                                   |                                              |                         |                          |                         |                                                        | L                                                                                                    | OGOUT       | Inbound rules govern<br>access from the WAN to                                                                    |
| Wireless Settings | A firewall is a secur                                                                                                    | rity mechanism                      | n to selectively bloc                        | k or allow              | certain t                | pes of t                | raffic in accordance with                              | rules spec                                                                                                    | ified       | firewall rules allow you to<br>specify which local                                                                |
| Advanced Network  | by network adminis<br>network. The List of                                                                                                    | strators. You o<br>of Available Fir | can use this page t<br>rewall Rules table in | o manage<br>ncludes all | the firew<br>firewall ru | all rules<br>ules for t | that control traffic to an<br>his device and allows se | d from you<br>veral opera                                                                                                    | r<br>ations | resources can be accessed<br>from the internet. By                                                                |
| Routing •         | on the nrewait rule                                                                                                    | 5.                                  |                                              |                         |                          |                         |                                                        |                                                                                                    |             | default all access from the<br>internet blocked from                                                              |
| Certificates      | List of Available                                                                                                    | Firewall R                          | ules                                         |                         | Source                   | Dest                    |                                                        | Internet                                                                                                    |             | accessing the secure LAN,<br>except in response to<br>requests from the LAN ar                                    |
| Users >           | # Status                                                                                                    | Zone Zone                           | Service                                      | Action                  | Hosts                    | Hosts                   | Local Server                                           | Dest                                                                                                    | Log         | DMZ.<br>Outbound (LAN/DMZ to                                                                                      |
| IP/MAC Binding    | 1 Enabled                                                                                                    | WAN LAN                             | Webserver_HTTP                               | ALLOW<br>always         | Any                      |                         | 192.168.20.252:1996                                    | WAN1                                                                                                    | Never       | WAN) rules restrict access<br>to traffic leaving your                                                             |
| IPv6              |                                                                                                    | Edit                                | Enable                                       | Disa                    | ble                      | Dele                    | Add                                                    | ]                                                                                                    |             | network, selectively<br>allowing only specific local                                                              |
| Radius Settings   | _                                                                                                    |                                     |                                              |                         |                          |                         |                                                        |                                                                                                    |             | users to access outside<br>resources.<br>Firewall rules are applied in                                            |
| Switch Settings   |                                                                                                    |                                     | Move To                                      | First                   | <b>▼</b>                 | Move                    |                                                        |                                                                                                    |             | the order listed. As a                                                                                            |
|                   |                                                                                                    |                                     |                                              |                         |                          |                         |                                                        |                                                                                                    |             | move the strictest rules<br>(those with the most<br>specific services or<br>addresses) to the top of<br>the list. |

In der Übersicht sehen Sie die von Ihnen angelegte(n) Firewall Regel(n).

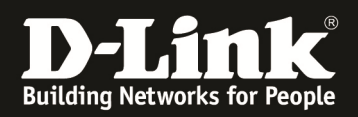

**4.) Testen der Verbindung:** z.B.: im IE8 eingeben: <u>http://192.168.30.2:1996</u>

| HFS / - Microsoft Internet Explorer bereitge                | estellt von D-Link (Deutschland) GmbH              |
|-------------------------------------------------------------|----------------------------------------------------|
| http://192.168.30.2:1996/                                   |                                                    |
| 🚖 Favoriten 🛛 🚖 🙋 Ersatzteilshop der D-                     | Link ( 🙋 Technical Service Portal 🛛 🛿 Anmelden 🙋 T |
| 🥖 🟉 HFS /                                                   |                                                    |
| S User                                                      |                                                    |
| Login                                                       | No files in this folder                            |
| 📂 Folder                                                    |                                                    |
| 🐼 Home                                                      |                                                    |
| 0 folders, 0 files, 0 bytes                                 |                                                    |
| Search                                                      |                                                    |
| All Invert Mask                                             |                                                    |
| 0 items selected                                            |                                                    |
| Actions<br>Archive Get list                                 |                                                    |
| Server information                                          |                                                    |
| Server time: 29.12.2010 13:22:10<br>Server uptime: 00:05:30 |                                                    |

Beachten Sie bitte, daß dieser Test von einem Rechner ausgeführt werden sollte, der nicht innerhalb des lokalen LANs verbunden ist, sondern von extern über die WAN Schnittstelle des DSR-1000N zugreift.